# 2019年7月緊急連絡 EACONへのログインについて

仮パスワードから新パスワードへの変更方法

7月上旬に同窓会事務局より会員の皆様に会員リストを送付させていただきました。この際に、個人ごとのこれまでのEACONの利用実績に基づき、EACONの名簿情報に関する作業依頼を行っています。

これまで、EACONを使われていなかった方には、今 回初めてログインを行い、パスワードを変更いただ く必要がありますが、パスワードの変更設定がうま くいかないとのご連絡をいただいています。

このため、同窓会ホームページの場をお借りして、 初回ログインとパスワードの変更方法の解説を行い ます。

#### EACONへのログイン

同窓会事務局から同窓生各位に郵送した会員リ ストに同封されていた「『会員名簿』の印刷終 了と『EACON』開始について」をお手元にご用 意ください。

これまでに未ログインで合った方には、IDと仮 パスワードが記載されてます。

本年5月末までにログインを行い、パスワードを 変更済の方は今回のご案内に仮パスワードは記 載されておりません。変更された現在のパス ワードでログインしてください。

#### EACONへのアクセス

#### お使いのパソコンやタブレット端末等のイン ターネットブラウザ(インターネットエクスプ ローラーや、エッジ、サファリ等)で、下記URL を開いてください。あるいは同窓会ホームペー ジの会員専用ページからもリンクしています。

https://eacon.alumnet.jp/

これがEACONのトップページで、 <sup>日 ロイン</sup> の部分をクリックして、ログイン画面に進んで ください。

### EACONのログイン画面

#### ログイン

TOP > ログイン

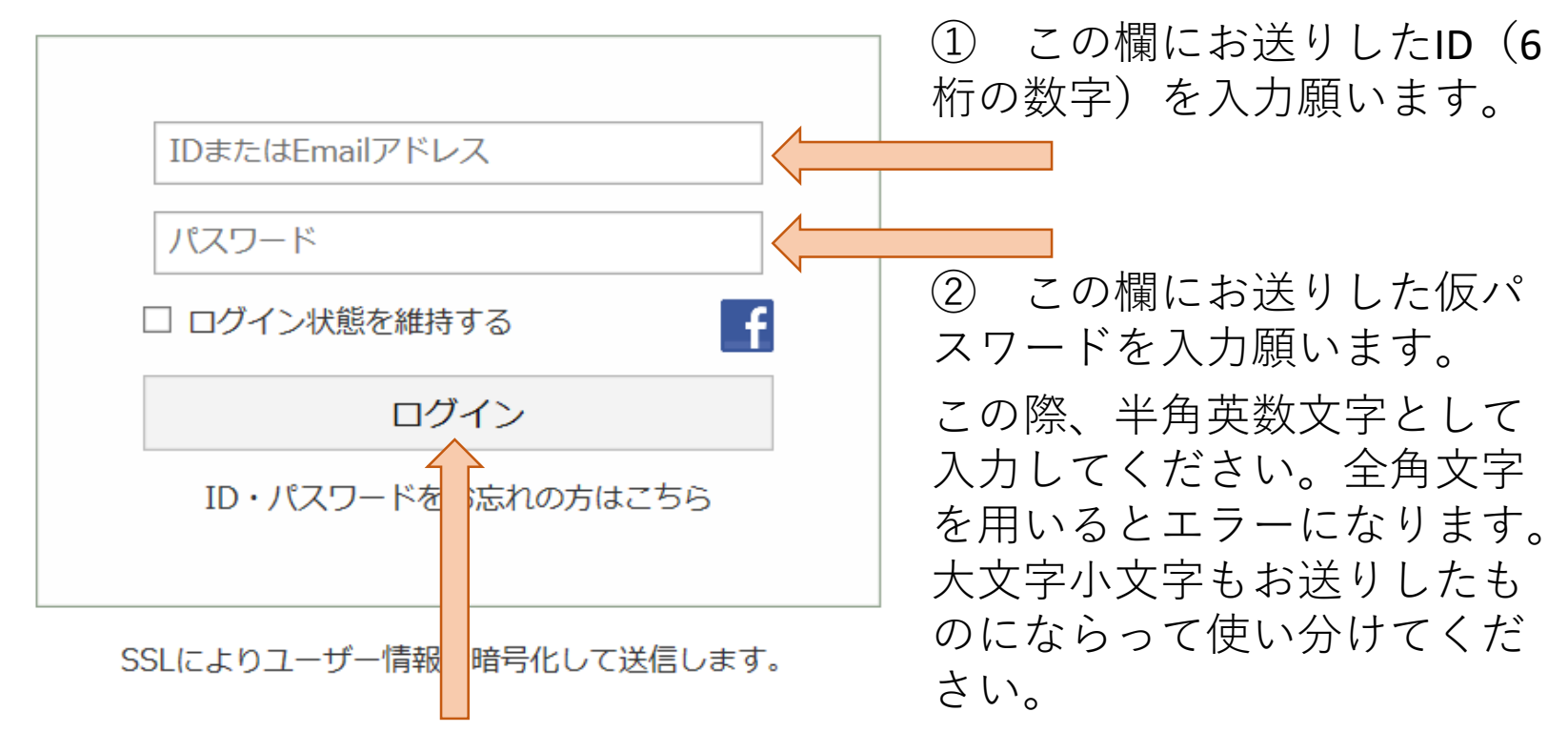

IDと仮パスワードを入力したら、このボタンをクリックします。

## パスワードの変更メニュー

ログインに成功するとEACONのトップページが 表示されます。 この右上の歯車マーク 設定 をクリックすると設定 プロフィール ユーザーセンター公開設定 メニューが下に展開さ アカウント設定 れますので、この中の パスワード変更 「パスワードの変更」 ご意見・問題の報告 ログアウト をクリックしてくださ

い。

### 新しいパスワードの設定

#### パスワード変更

TOP > お名前 (期) のユーザーセンター > パスワード変更

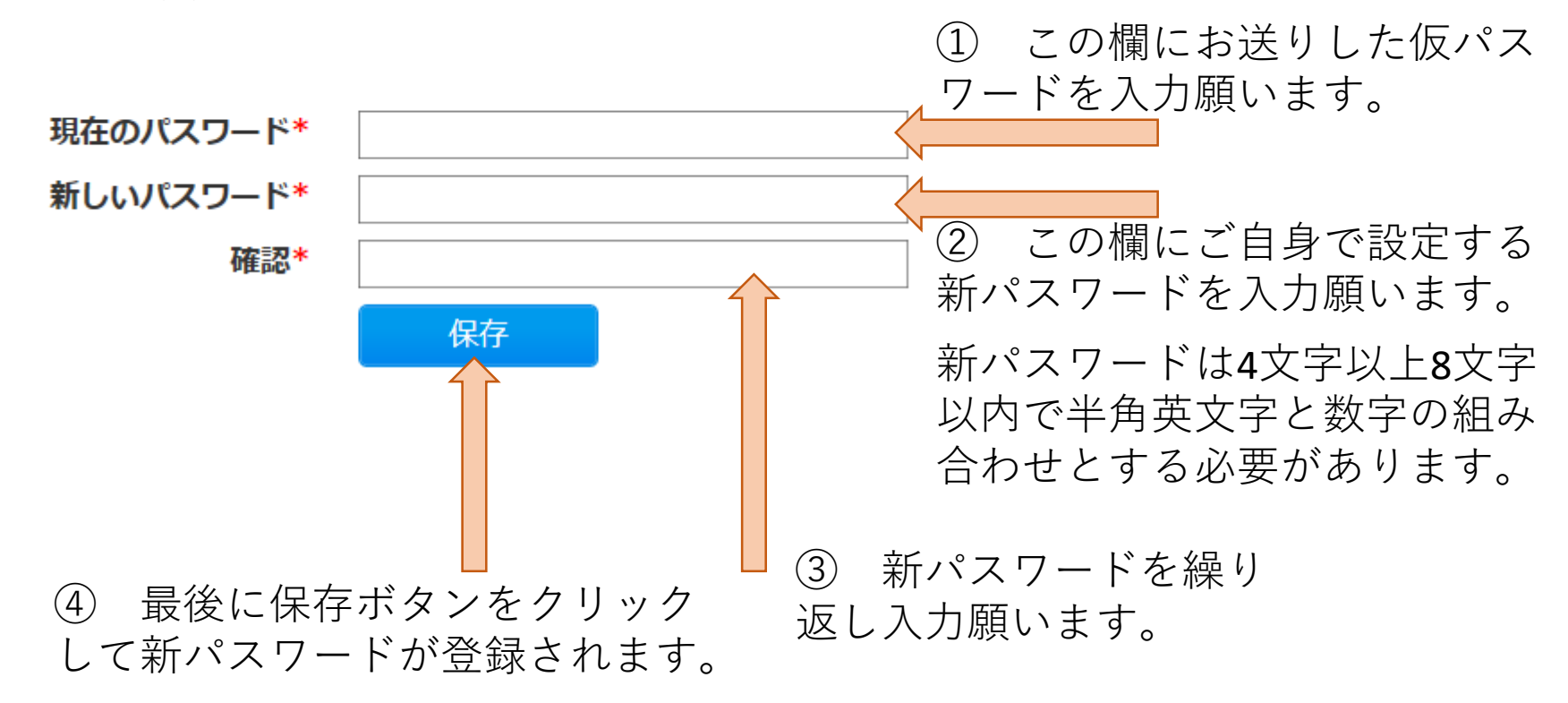

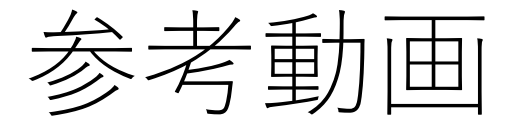

#### パスワードの変更については、下記URLに参考動画 がございますので、こちらをご覧ください。

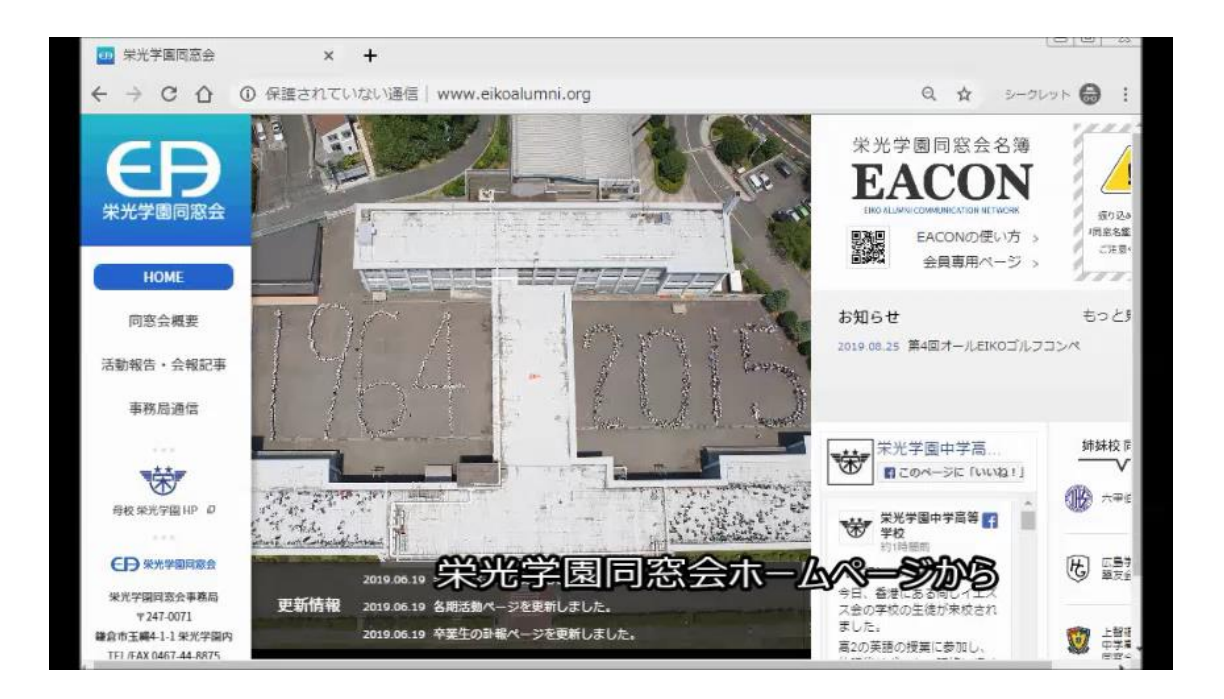

https://youtu.be/YqjkJ2AMMrk

# 公開設定の変更について

会員リストの記載されるEACONの使い方を参照 して、公開設定の変更を実施ください。

下記URLの参考動画もあわせてご覧ください。

|                          | and the second second second second second second second second second second second second second second second |                  |
|--------------------------|----------------------------------------------------------------------------------------------------|------------------|
| 田 栄光字園同窓会 × €            | Eiko Alumni Communication 🛛 🗙 🕂                                                                                  |                  |
| ← → C ☆ 🔒 https://eacon. | alumnet.jp/C00/login                                                                                             | • Q ☆ シークレット 🖨 : |
|                          |                                                                                                    | ログイン             |
| EACON Eiko Alum          | ni Communication Network                                                                                         |                  |
|                          |                                                                                                    |                  |
| 🔒 ログイン                   | ログイン                                                                                                    |                  |
|                          | TOP > ログイン                                                                                                    |                  |
|                          |                                                                                                    |                  |
|                          |                                                                                                    |                  |
|                          |                                                                                                    |                  |
|                          | 031162                                                                                                    |                  |
|                          |                                                                                                    |                  |
|                          | •••••                                                                                                    |                  |
| 1911 AB, I-17-           | <ul> <li>ログイン状態を維持する</li> <li>ビンターをひりかりします。</li> </ul>                                                           | f                |

https://youtu.be/pll3si0AvXY